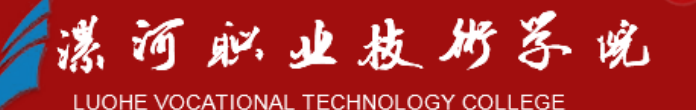

### 协同办公 (OA) 系统 安装使用方法

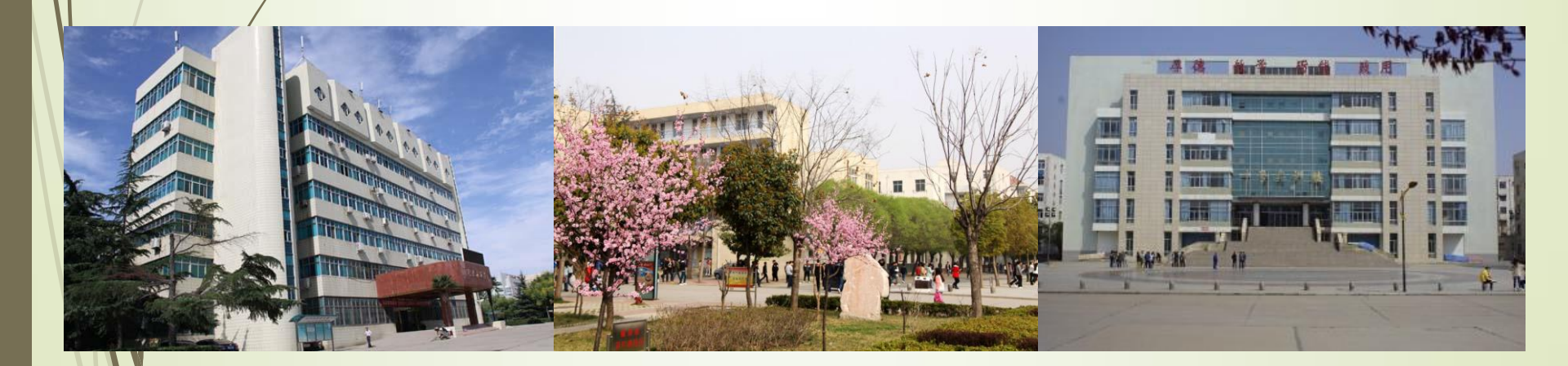

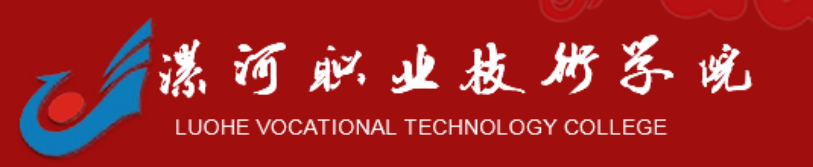

#### ▶ PC端使用方法:

1、打开IE浏览器, 访问<u>http://192.168.120.15</u>,

进入系统登陆界面。

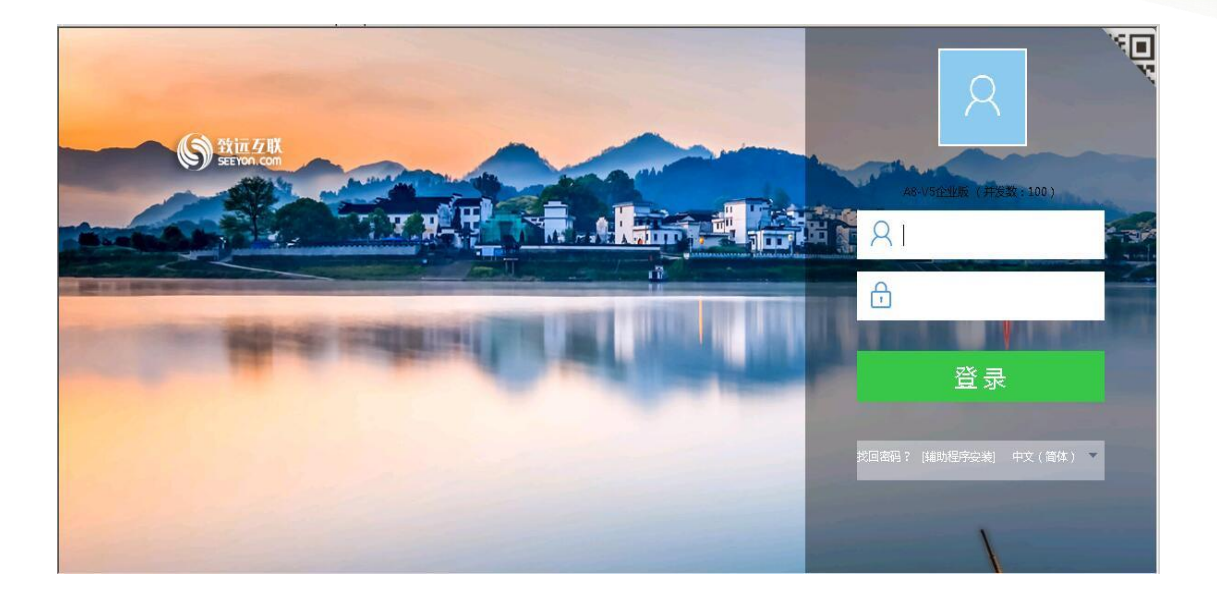

@ 使用方法

2、输入用户名(工号:不带字母g), 密码(123456,进入后修改密码), 进入协同办公系统首页:

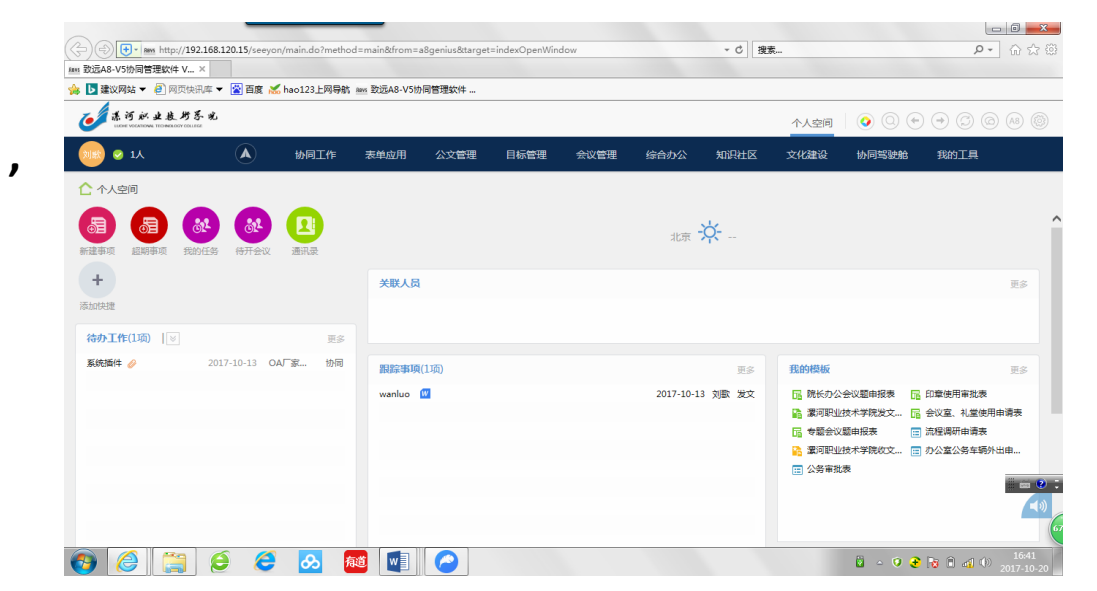

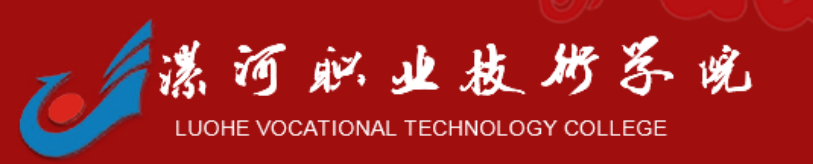

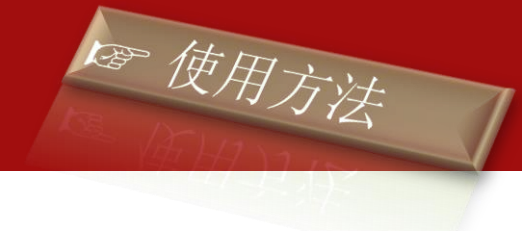

#### 协同办公(OA)系统电脑端安装。

1、开机,启动 Windows,打开 IE 浏览器,访问 http://192.168.120.15 进入系统登陆界面,点击"辅助程序安装"。+

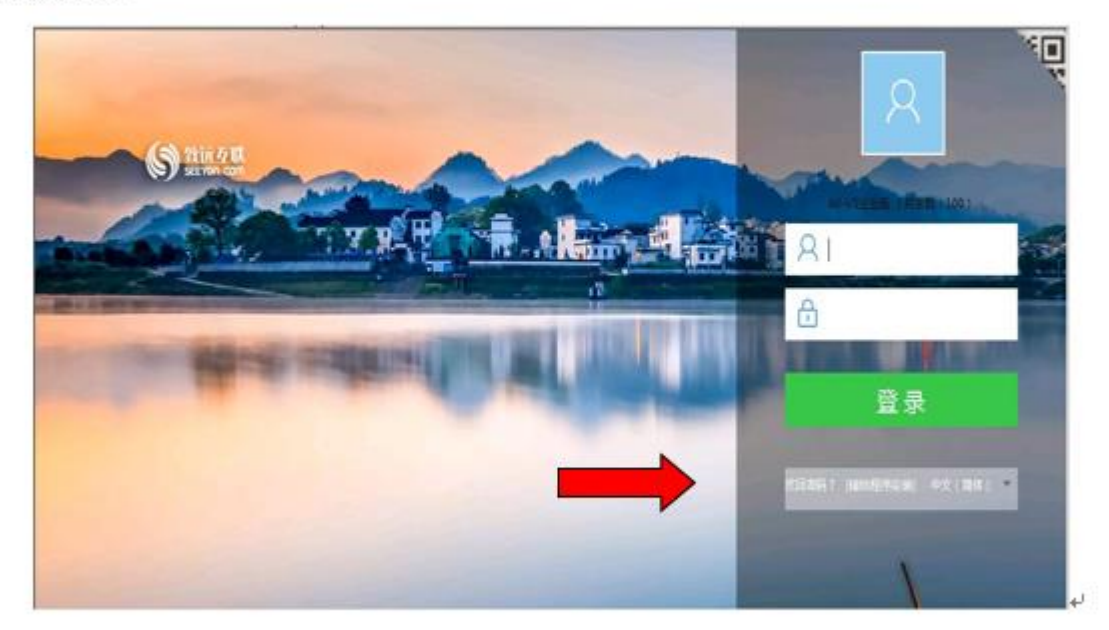

注意: 在进行"辅助程序安装"时,请关闭 Office 软件与 IE 浏览器。-

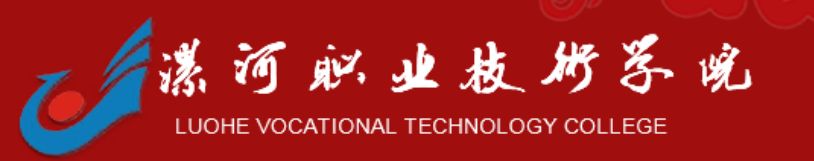

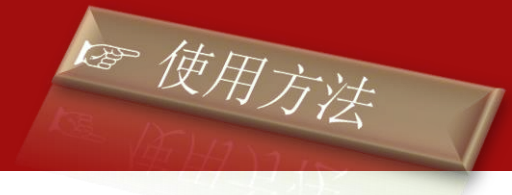

2.1

| 由于浏览器安全级别限制,无法加载安装程序,请您按照以下事项操作:<br>1、课下载空件安装小工具;<br>2、解压并执行*INSTALL.BAT"程序; |                     | 动安装      |
|------------------------------------------------------------------------------|---------------------|----------|
| 1、谭 <b>下载</b> 空件安装小工具;<br>2、解压并执行"INSTALL.BAT"程序;                            | 则无法加载安装程序,请您按照以下事项操 | I于浏览器安全级 |
| 2、解压并执行"INSTALL.BAT"程序;                                                      | 具;                  | 、 请下载空件安 |
|                                                                              | L.BAT"程序;           | 解压并执行"IN |
| 3、重新启动IE浏览器。                                                                 |                     | 重新启动IE浏  |

2、下载后,按上图要求操作第2步:解压并执行"install.bat"。

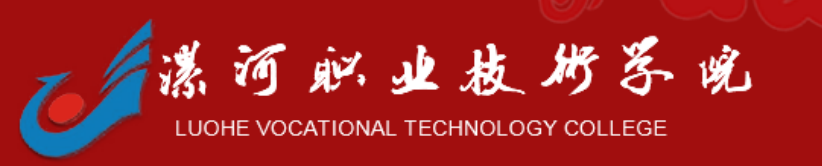

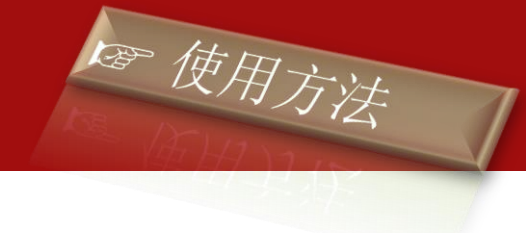

3、重启 IE 浏览器,访问 http://192.168.120.15 进入系统登陆界面,再次点击"辅助程序安装"。……

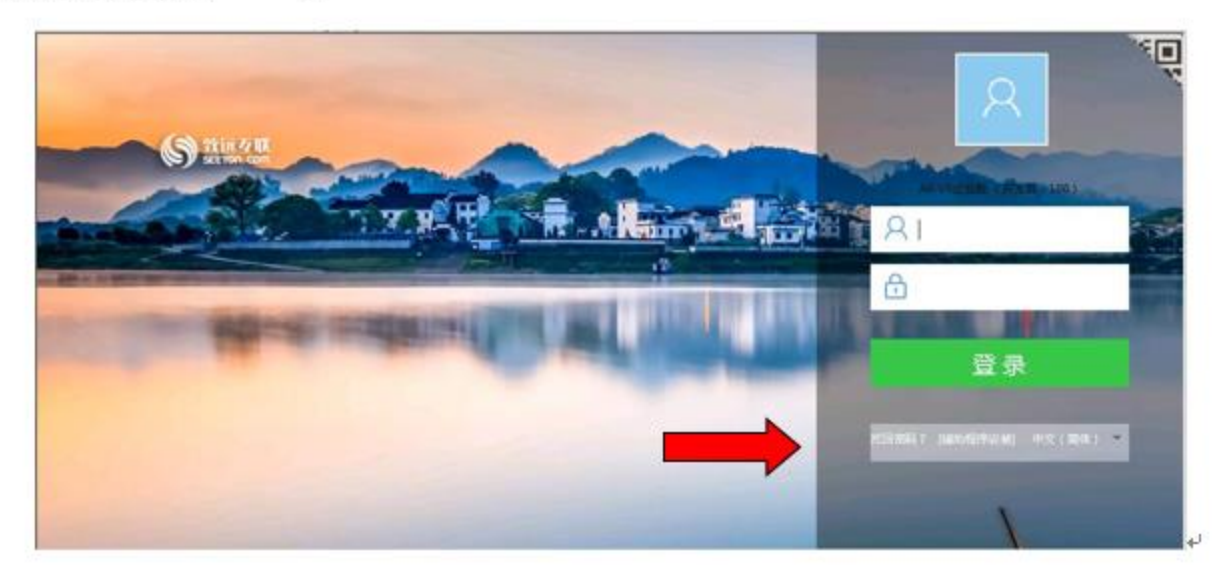

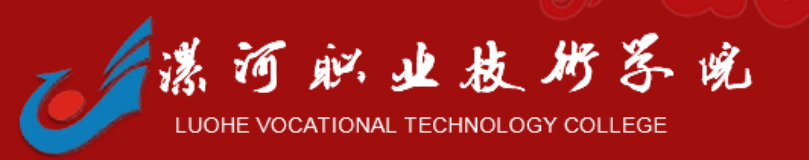

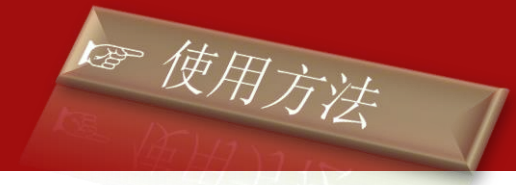

4、安装以下必要插件。

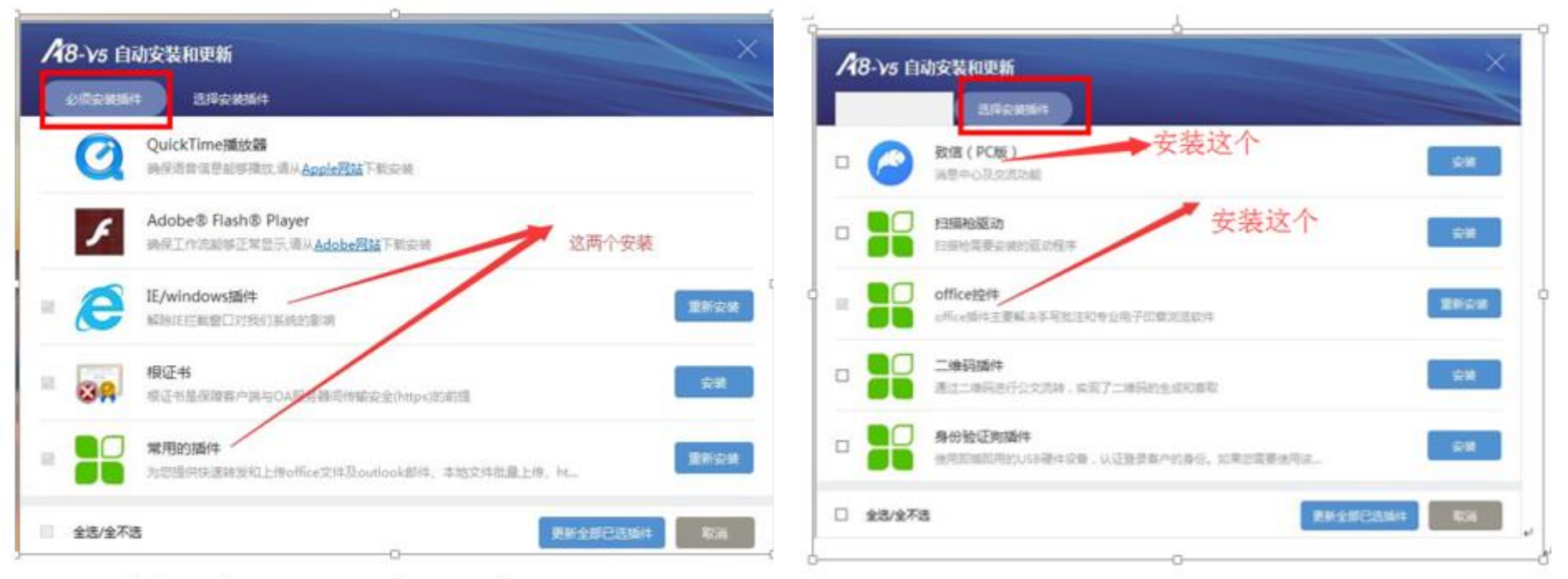

5、安装后桌面上出现"致信"图标。

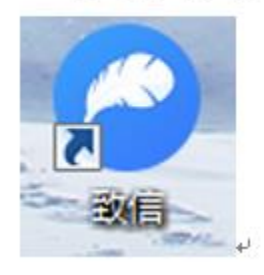

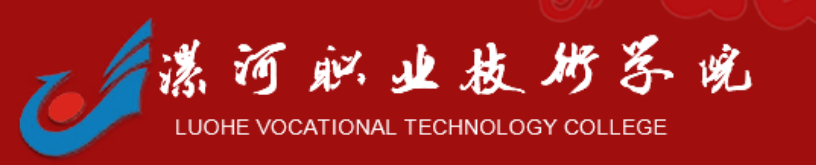

PC客户端使用方法:

1、双击桌面上的致信图标

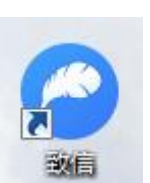

#### **,输入**【用户名】和【密码】点击【登录】进入致信。

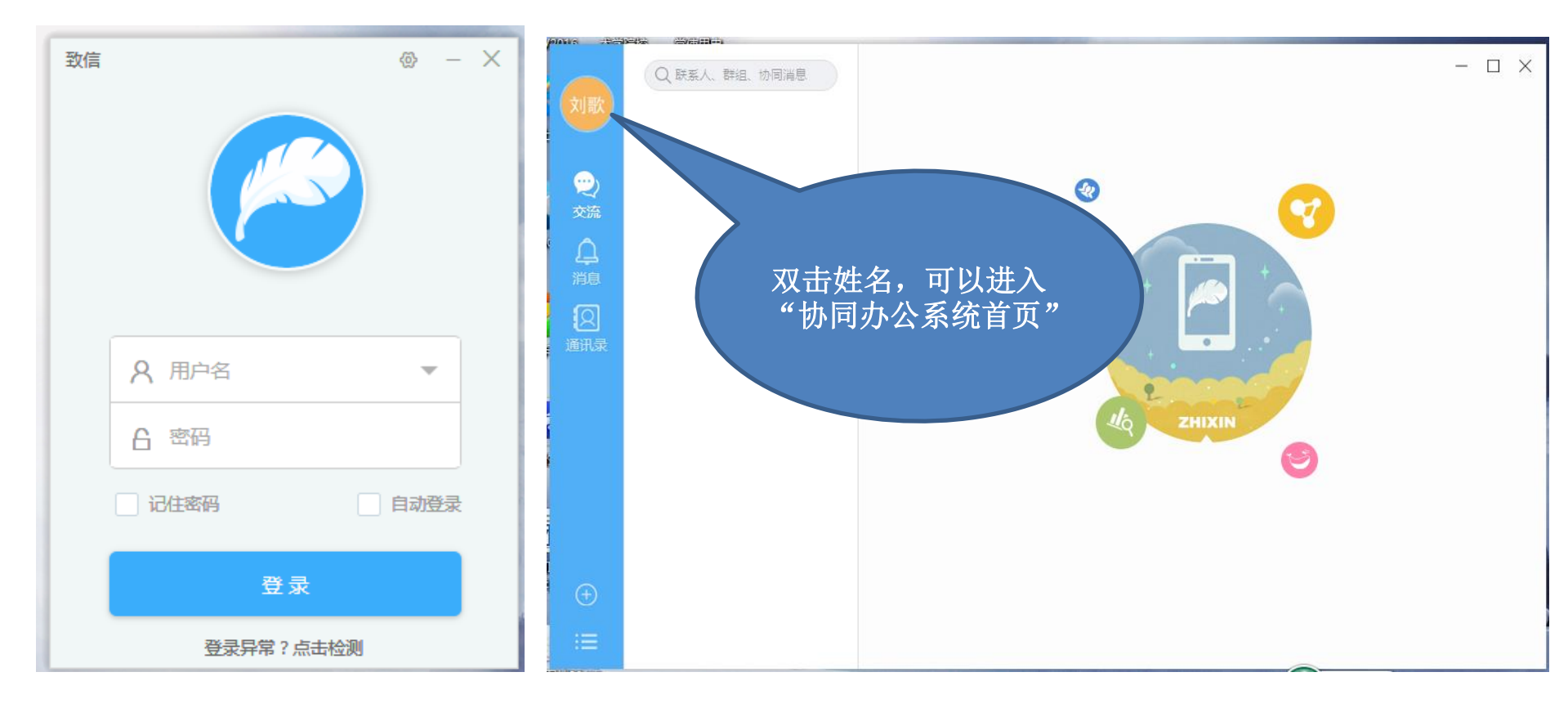

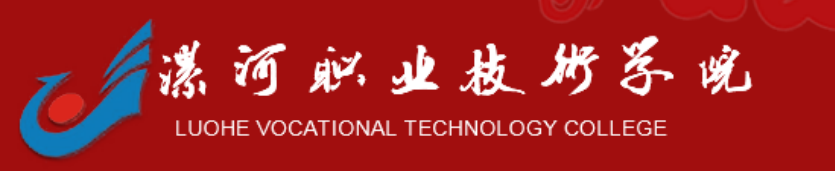

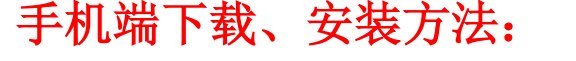

#### 打开手机浏览器,在地址栏输入:m3.seeyon.com,进入下载界面,进行下载。

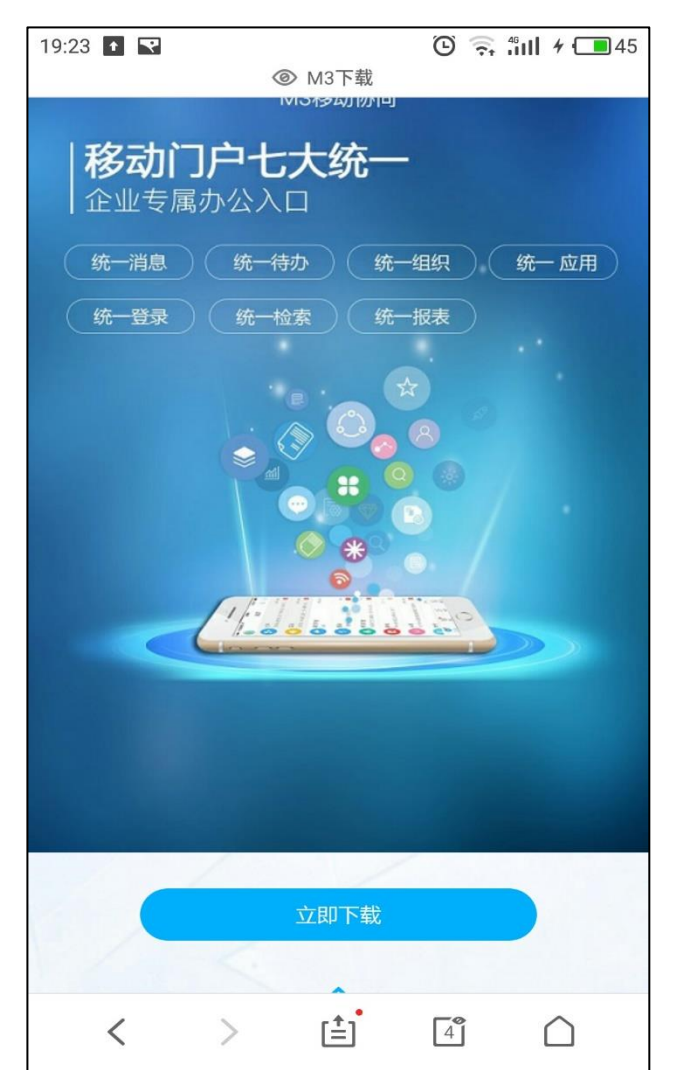

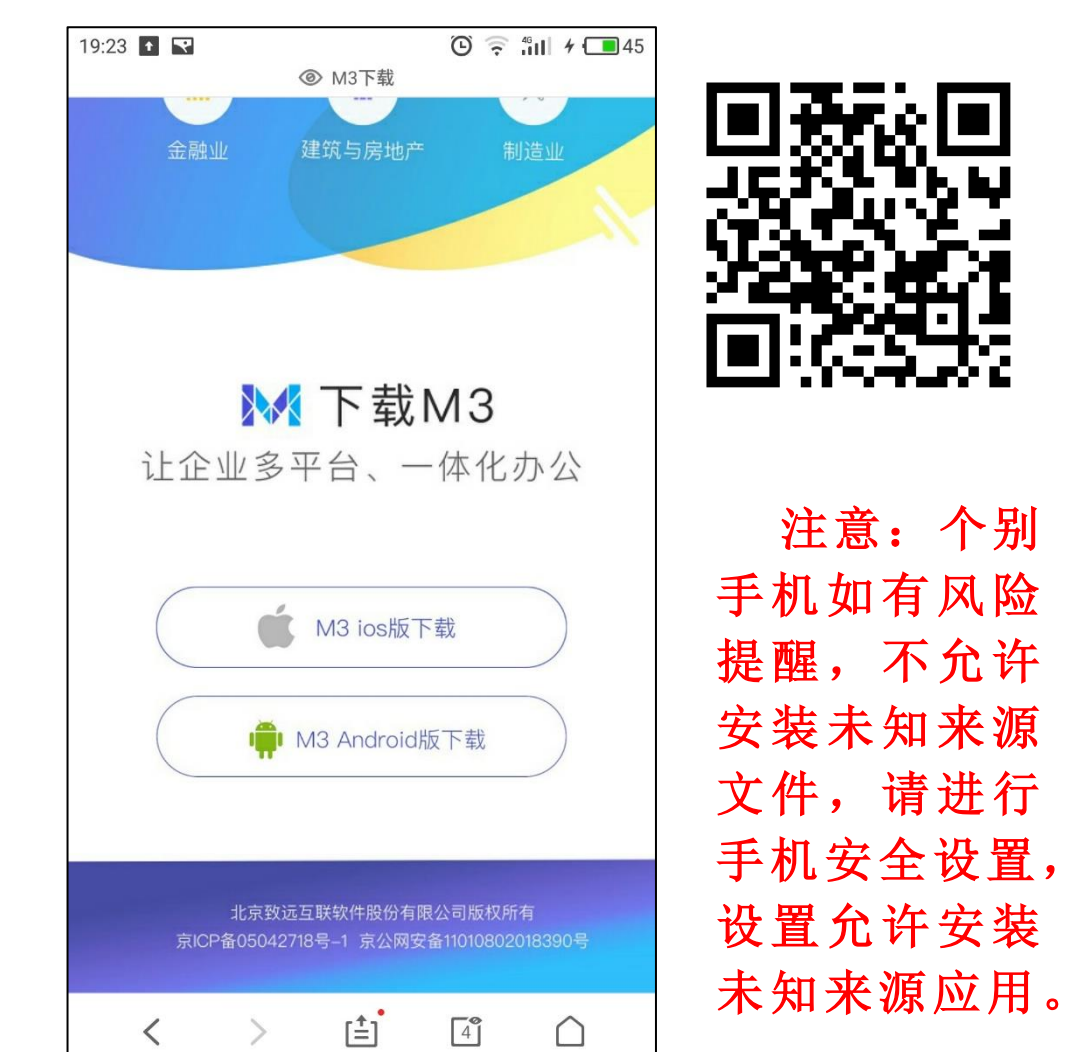

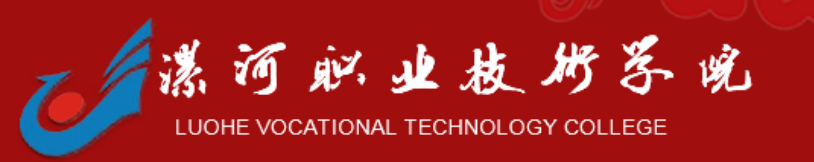

#### 手机端使用方法:

1、当成功下载并安装手机客户端后,桌面上能够看到OA的 logo,单击该logo 进入登录 设置界面。

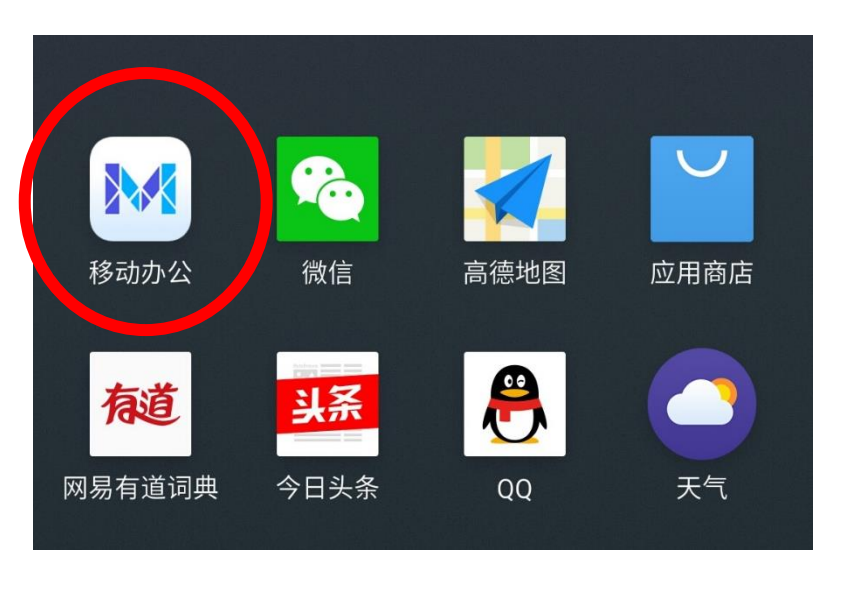

| < 设       | 置服务器地址 |
|-----------|--------|
| 普通        | 安全     |
| 服务器地址(必填  | Į)     |
| 端口(必填)    |        |
| 备注(最多15个字 | 롣,非必填) |
|           |        |
|           |        |
| t.        |        |
| <b>*</b>  |        |
|           |        |
|           |        |
|           | 保存     |

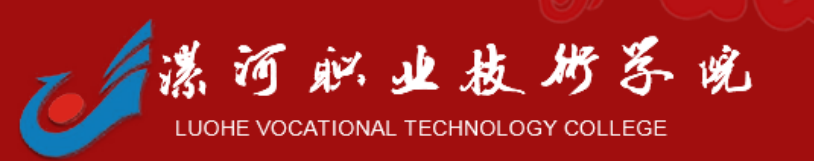

#### 手机端使用方法:

2、进入登录设置页面后,输入:服务器地址(192.168.120.15)和端口(8080);点击【保存】进入系统设置。

# 注意:此步操作时,手机必须连接学校的WIFI,才能设置。

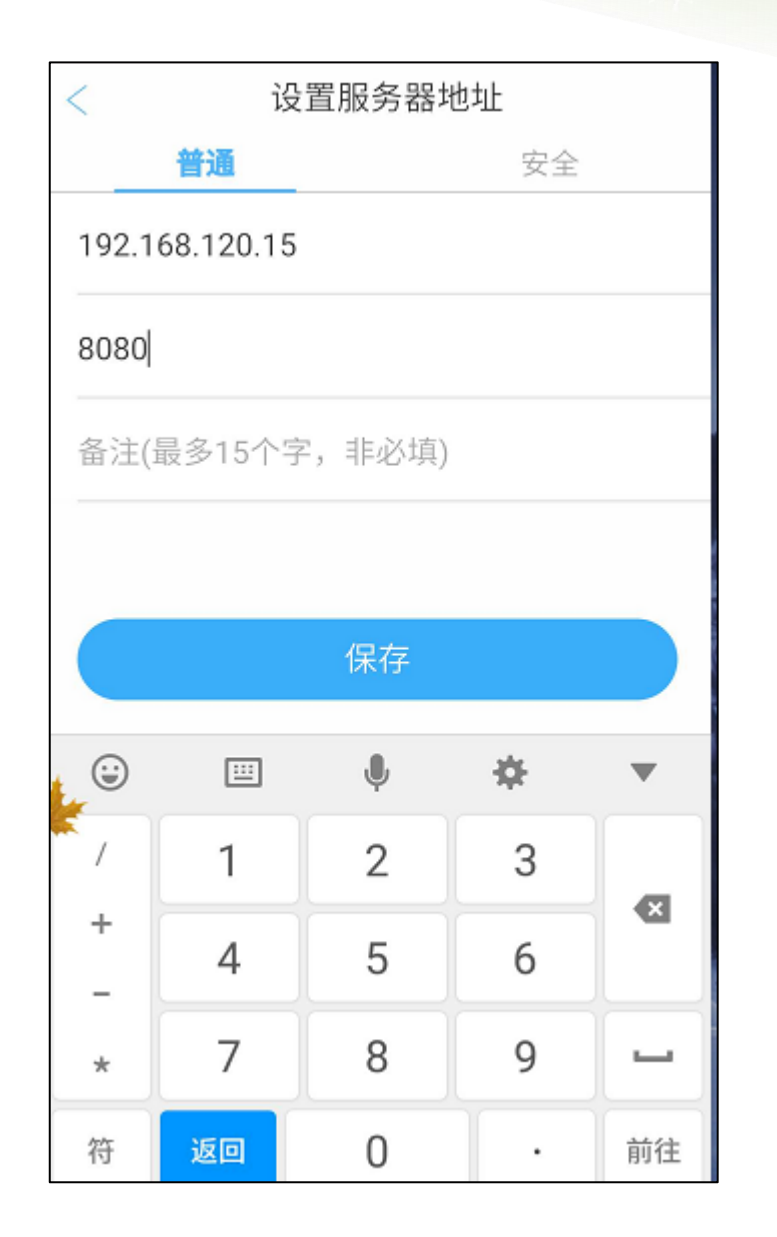

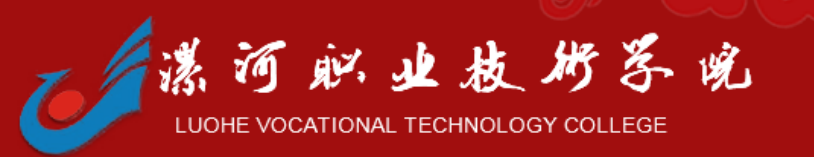

#### 手机端使用方法:

- 3、系统配置好后,进入登录 页面后,输入【用户名】和 【密码】点击【登录】进入 系统。
- 注意:使用OA系统时,手机必须连接学校的WIFI。

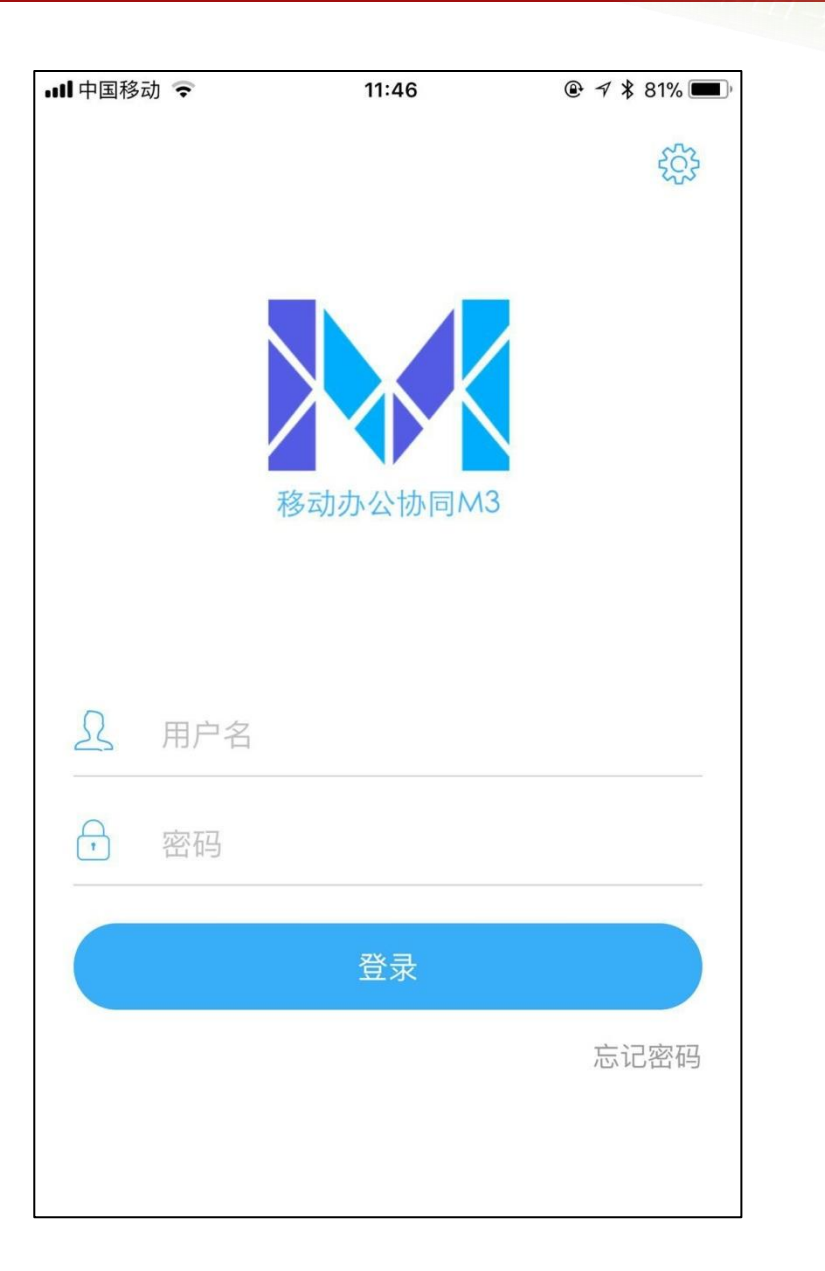

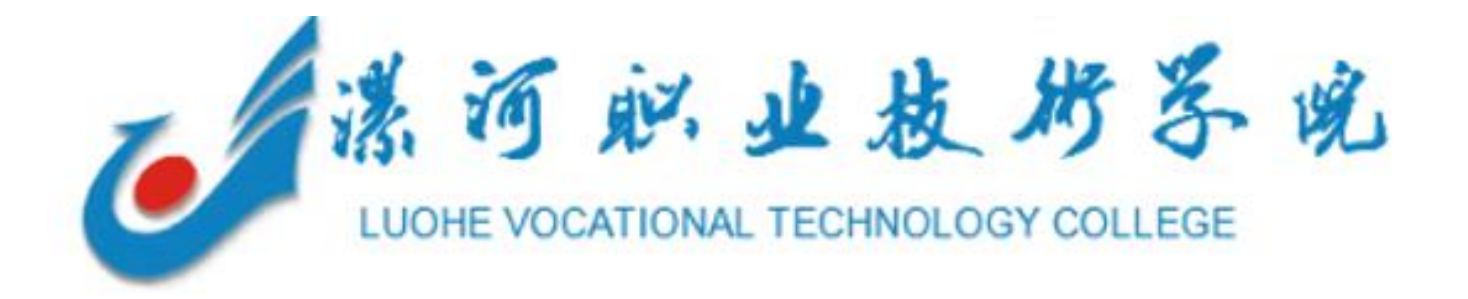

## 协同办公助力学院发展!